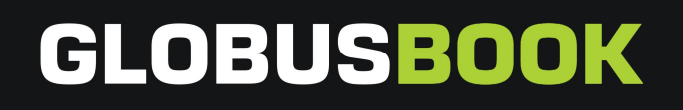

# ЭЛЕКТРОННАЯ КНИГА GLOBUSBOOK 750

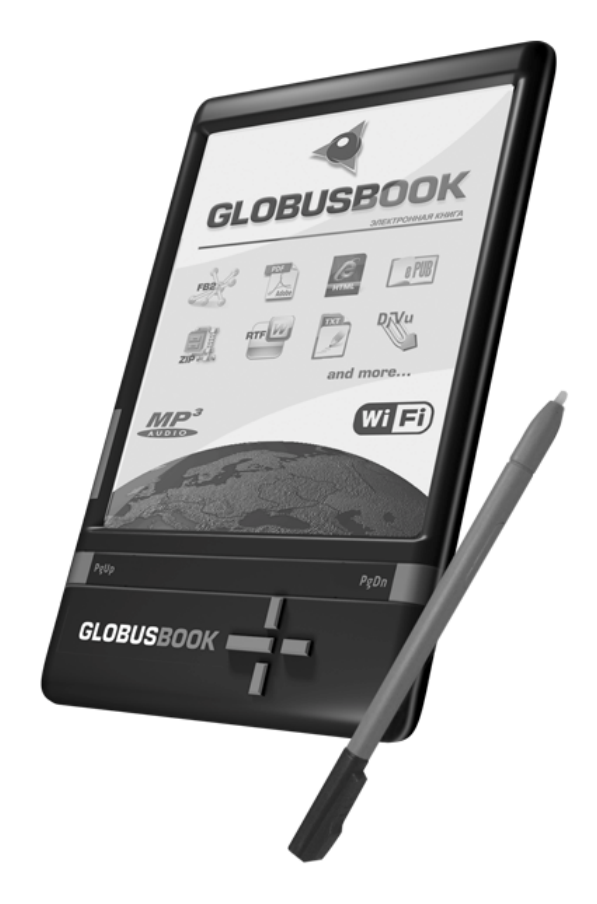

# РУКОВОДСТВО ПОЛЬЗОВАТЕЛЯ

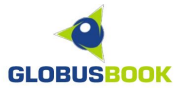

# СОДЕРЖАНИЕ

| Информация о безопасности использования | 3  |  |  |  |
|-----------------------------------------|----|--|--|--|
| Комплектация                            | 4  |  |  |  |
| Подготовка к первому включению прибора  | 5  |  |  |  |
| Внешний вид и элементы управления       | 6  |  |  |  |
| Главное меню                            | 9  |  |  |  |
| Библиотека, SD-карта                    | 10 |  |  |  |
| Недавние документы                      | 11 |  |  |  |
| Быстрые ссылки                          | 12 |  |  |  |
| Web-сайты                               | 14 |  |  |  |
| Рисунки                                 | 15 |  |  |  |
| Заметки                                 | 16 |  |  |  |
| Словарь                                 | 17 |  |  |  |
| Настройки                               | 20 |  |  |  |
| Установка даты и времени                | 21 |  |  |  |
| Калибровка экрана                       | 22 |  |  |  |
| Управление питанием                     | 23 |  |  |  |
| Выбор языка                             | 24 |  |  |  |
| Очищение внутренней памяти              | 25 |  |  |  |
| Сведения о системе                      | 26 |  |  |  |
| Настройка параметров WI-FI соединения   | 27 |  |  |  |
| Режим просмотра списка книг             | 29 |  |  |  |
| Режим чтения                            | 32 |  |  |  |
| Изменение параметров шрифта             | 34 |  |  |  |
| Средства управления                     | 38 |  |  |  |
| Навигация по тексту                     | 39 |  |  |  |
| Режим ввода текста                      | 42 |  |  |  |
| Ввод с экранной клавиатуры              | 42 |  |  |  |
| Рукописный ввод                         | 43 |  |  |  |
| Аудиопроигрыватель                      | 44 |  |  |  |
| Дополнительные приложения               | 45 |  |  |  |
| Подключение к компьютеру                | 46 |  |  |  |
| Обновление программного обеспечения     | 47 |  |  |  |
| Возможные проблемы                      | 48 |  |  |  |
| Технические характеристики 49           |    |  |  |  |

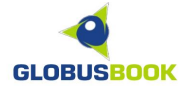

#### ИНФОРМАЦИЯ О БЕЗОПАСНОСТИ ИСПОЛЬЗОВАНИЯ

# Пожалуйста, прочтите это руководство перед началом использования устройства!

Устройство для чтения электронных книг GLOBUSBOOK 750 является технически сложным прибором. Используйте устройство по назначению в соответствии с данной инструкцией.

Будьте осторожны в обращении с экраном! Экран изготовлен из хрупкого материала, чрезмерное силовое воздействие может привести к его поломке.

Во избежание сбоев при работе с SD-картой, всегда используйте безопасное извлечение, как на компьютере, так и на устройстве GLOBUSBOOK 750.

Всегда используйте зарядное устройство, поставляемое в комплекте с GLOBUSBOOK 750. Использование зарядного устройства другого типа может привести к повреждению книги.

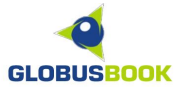

#### <u>КОМПЛЕКТАЦИЯ</u>

При покупке электронной книги убедитесь в том, что комплект поставки полный. В коробке должны находиться:

- Устройство для чтения электронных книг GLOBUSBOOK 750
- Стилус
- Чехол
- Фонарик
- Зарядное устройство от сети переменного тока 220 В
- USB-кабель
- Инструкция по эксплуатации («быстрый старт»)
- Гарантийный талон

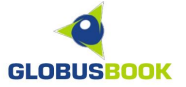

## ПОДГОТОВКА К ПЕРВОМУ ВКЛЮЧЕНИЮ ПРИБОРА

#### ЗАРЯДКА

Перед первым включением зарядите GLOBUSBOOK 750 с помощью зарядного устройства от электрической сети 220В, подключив его к разъему USB.

#### КАЛИБРОВКА СЕНСОРНОГО ЭКРАНА

В случае, если стилус не точно указывает на сенсорном экране, рекомендуется провести процедуру калибровки экрана:

Зайдите в раздел НАСТРОЙКИ -> КАЛИБРОВКА ЭКРАНА и следуйте дальнейшим инструкциям.

#### УСТАНОВКА ДАТЫ И ВРЕМЕНИ

Рекомендуется установить дату и время на устройстве.

Для этого нужно зайти в раздел НАСТРОЙКИ -> ДАТА, при помощи стилуса установить текущую дату и нажать кнопку ОК.

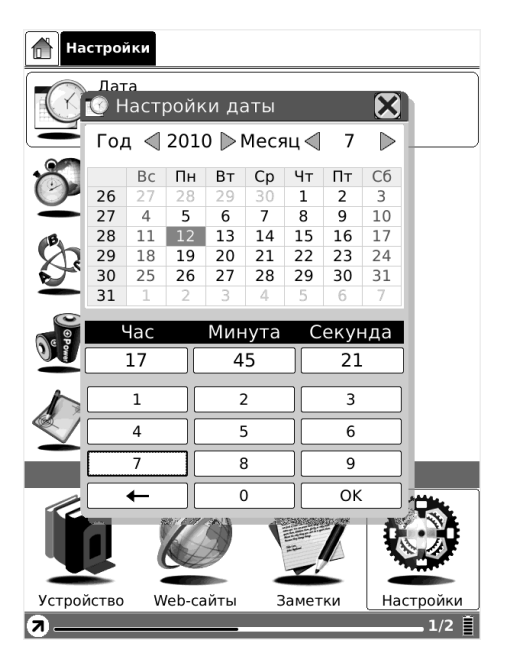

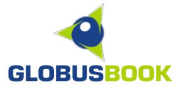

# ВНЕШНИЙ ВИД И ЭЛЕМЕНТЫ УПРАВЛЕНИЯ

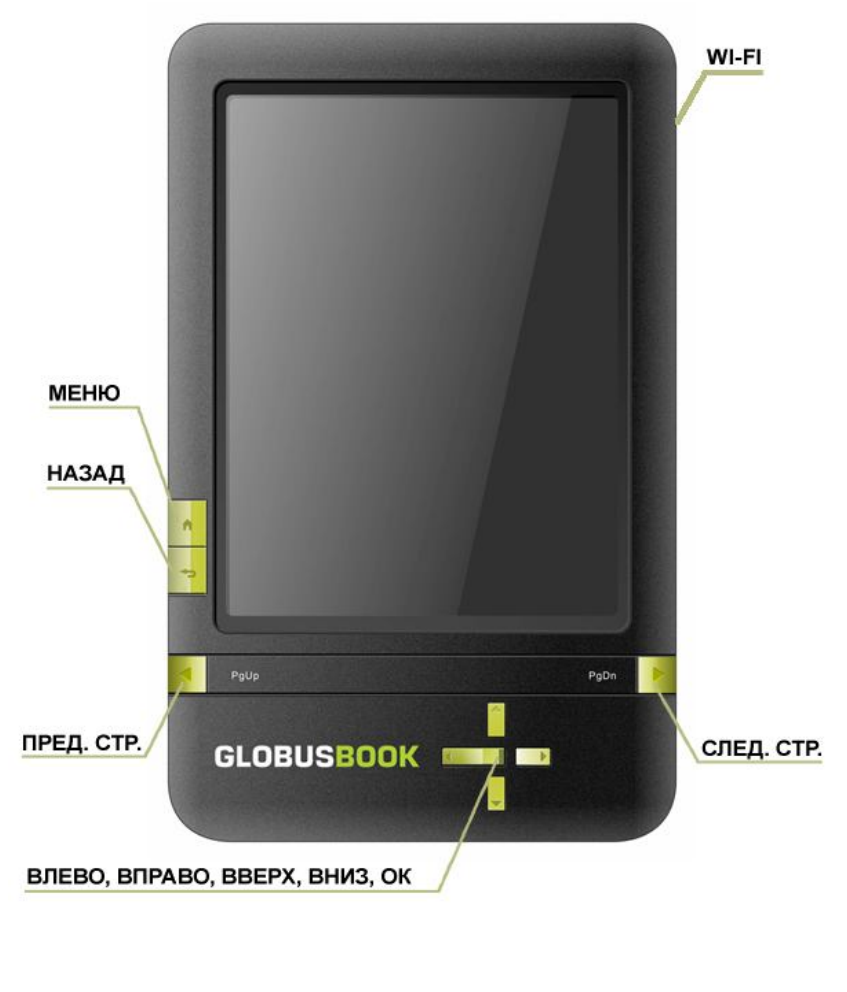

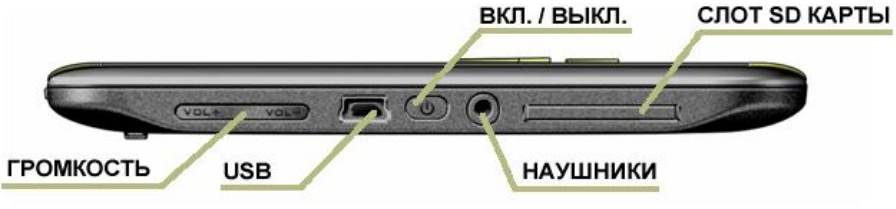

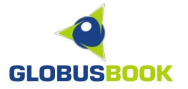

#### Кнопка ВКЛЮЧЕНИЯ/ВЫКЛЮЧЕНИЯ ПИТАНИЯ

Для включения устройства нажмите кнопку ВКЛЮЧЕНИЯ/ВЫКЛЮЧЕНИЯ ПИТАНИЯ. Для выключения нажмите кнопку и удерживайте ее в течение 2-3 секунд либо выберите команду ВЫКЛЮЧИТЬ в меню.

Короткое нажатие кнопку POWER переводит устройство в спящий режим.

#### Кнопка МЕНЮ

При нажатии кнопки МЕНЮ на экране всплывает окно меню. Нажатие кнопки аналогично нажатию пиктограммы МЕНЮ на экране.

#### Кнопка НАЗАД

При нажатии кнопки НАЗАД происходит выход из запущенного приложения или открытого окна меню. Эта кнопка возвращает к предыдущей папке.

#### Кнопка СЛЕДУЮЩАЯ СТРАНИЦА

При просмотре документа кнопка СЛЕДУЮЩАЯ СТРАНИЦА осуществляет переход на следующую страницу. При нажатии кнопки в окне МЕНЮ – переходит к следующему экрану.

#### Кнопка ПРЕДЫДУЩАЯ СТРАНИЦА

При просмотре документа кнопка ПРЕДЫДУЩАЯ СТРАНИЦА осуществляет переход на предыдущую страницу. При нажатии кнопки в окне МЕНЮ – переходит к предыдущему экрану.

#### Регулировка громкости

Для увеличения громкости нажмите Vol+. Для уменьшения громкости нажмите Vol-.

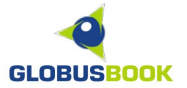

#### Кнопка включения/выключения WiFi

Для включения WiFi переместите кнопку в верхнее положение, для отключения – в нижнее.

#### Разъем для подключения наушников

Разъем для подключения наушников 3.5 мм.

#### Разъем для подключения USB

Стандартный USB-разъем.

#### Слот для SD-карты

Слот для SD-карты размером до 32 Гб.

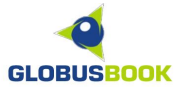

# ГЛАВНОЕ МЕНЮ

При включении книги и загрузке основных параметров на экране появляется основное меню с разделами: БИБЛИОТЕКА, SD-КАРТА, НЕДАВНИЕ ДОКУМЕНТЫ, БЫСТРЫЕ ССЫЛКИ, ЗАМЕТКИ, НАСТРОЙКИ и WEB-CAЙТЫ.

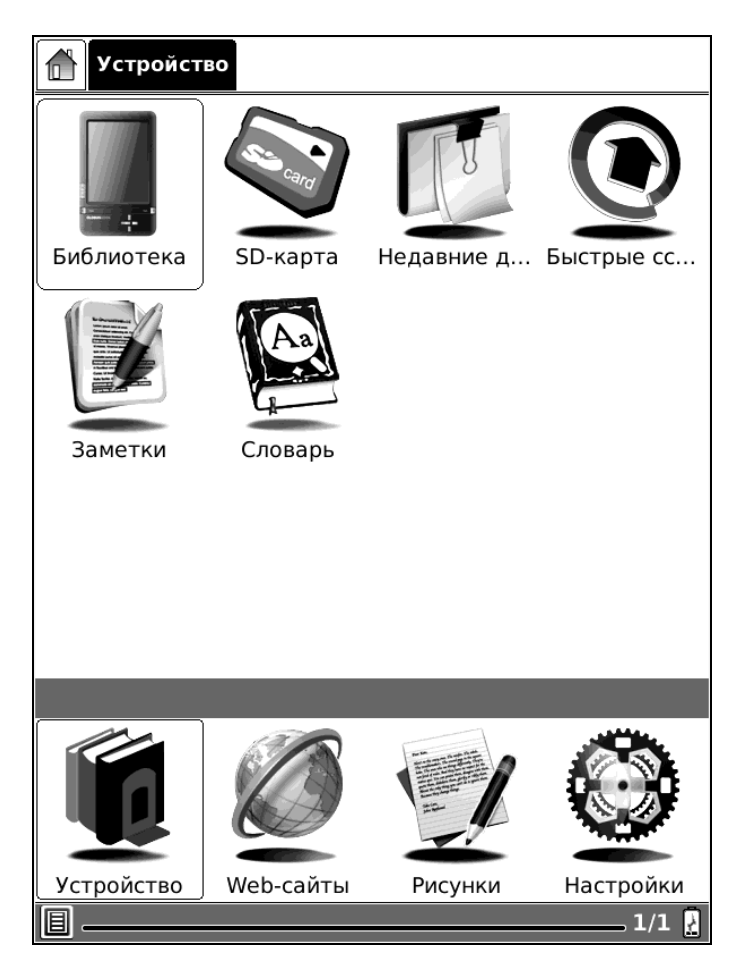

В нижней части меню расположена строка состояния, где есть пиктограмма меню, полоса прокрутки и индикатор заряда.

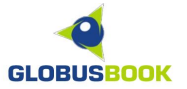

#### БИБЛИОТЕКА, SD-КАРТА

Пункт БИБЛИОТЕКА представляет собой внутреннюю память устройства. При нажатии на этот пункт меню открывается окно с документами, записанными во внутреннюю память.

При нажатии на пункт SD-КАРТА открывается окно с содержимым SD-карты.

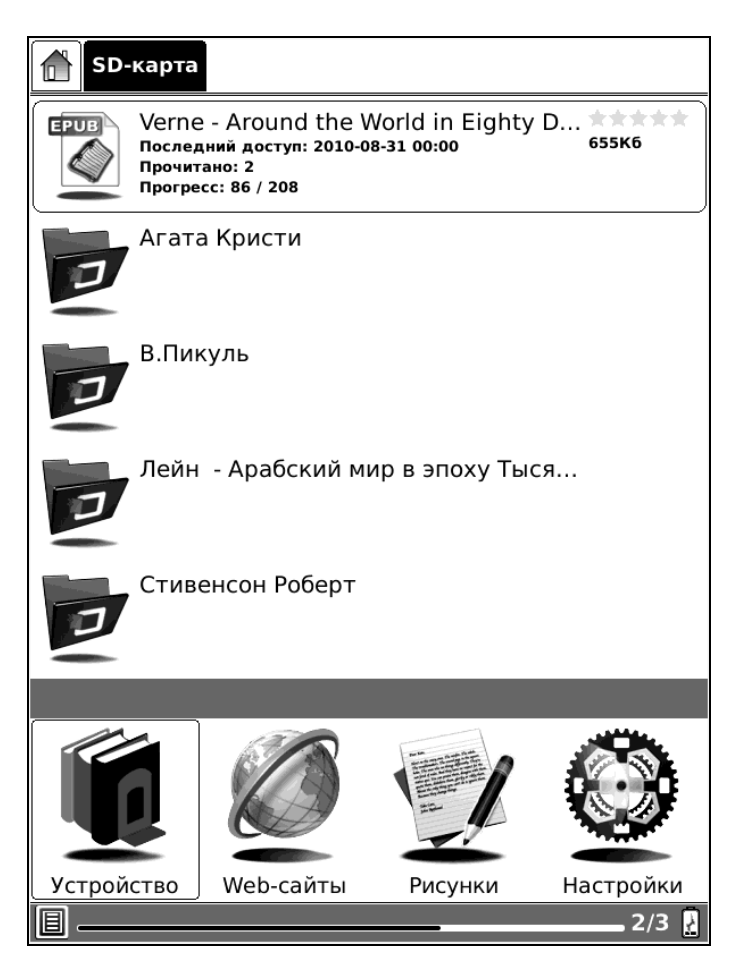

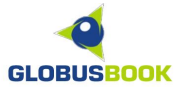

### НЕДАВНИЕ ДОКУМЕНТЫ

При выборе пункта НЕДАВНИЕ ДОКУМЕНТЫ, открывается окно со списком недавно открытых документов.

| 👚 Недавние документы |                                                                                                    |                                                              |                               |                  |
|----------------------|----------------------------------------------------------------------------------------------------|--------------------------------------------------------------|-------------------------------|------------------|
| EPUB                 | Verne -<br>Последн<br>Прочита<br>Прогресс                                                                               | · Around the W<br>ий доступ: 2010-08<br>но: 2<br>:: 86 / 208 | /orld in Eighty<br>3-31 13:45 | D *****<br>655K6 |
|                      | 08. Реквием каравану PQ-17.fb2<br>Последний доступ: 2010-08-31 13:45<br>Прочитано: 2<br>Прогресс: 142 / 489             |                                                              | 518K6                         |                  |
| FB2                  | Remark_Tri_tovarischa UTF-8.fb2 ****<br>Последний доступ: 2010-08-31 13:44 1.3M6<br>Прочитано: 3<br>Прогресс: 252 / 880 |                                                              |                               |                  |
| PDF                  | Тысяча и одна ночь.pdf *****<br>последний доступ: 2010-08-31 13:44 16.2Мб<br>Прочитано: 4<br>Прогресс: 186 / 1685       |                                                              |                               |                  |
| PDF                  | manual.pdf<br>Последний доступ: 2010-08-08 09:06<br>Прочитано: 1<br>Прогресс: 1 / 1                                     |                                                              |                               |                  |
|                      |                                                                                                    |                                                              |                               |                  |
|                      |                                                                                                    | Ø                                                            |                               |                  |
| Устрой               | ство                                                                                                    | Web-сайты                                                    | Рисунки                       | Настройки        |
|                      |                                                                                                    |                                                              |                               | 1/1 🋃            |

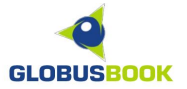

#### **БЫСТРЫЕ ССЫЛКИ**

БЫСТРЫЕ ССЫЛКИ – это возможность быстрого открытия необходимых файлов или папок. Если на SD-карте сложная структура папок и много файлов, с помощью быстрых ссылок можно заметно сократить время доступа к любимой книге, аудиофайлу, приложению.

| Быстрые ссылки |                                     |                                                                  |            |              |
|----------------|-------------------------------------|------------------------------------------------------------------|------------|--------------|
| Ø              | Агата                               | а Кристи                                                         |            |              |
| ZIP            | ДОМ Н<br>Послед<br>Прочит<br>Прогре | НА ДЮНАХ.ZİD<br>ний доступ: 2010-0<br>ано: 0<br>сс: Не прочитано | 8-09 00:00 | 44K6         |
|                |                                     |                                                                  |            |              |
|                |                                     |                                                                  |            |              |
|                |                                     |                                                                  |            |              |
|                |                                     | _                                                                | _          |              |
|                |                                     | Ø                                                                |            |              |
| Устройс        | тво                                 | Web-сайты                                                        | Рисунки    | Настройки    |
| 圓 ——           |                                     |                                                                  |            | 1/1 <u>}</u> |

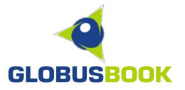

Для того, чтобы создать быструю ссылку, нужно выбрать необходимую папку или файл, нажать на пиктограмму **МЕНЮ** – Файл – **Создать** ссылку.

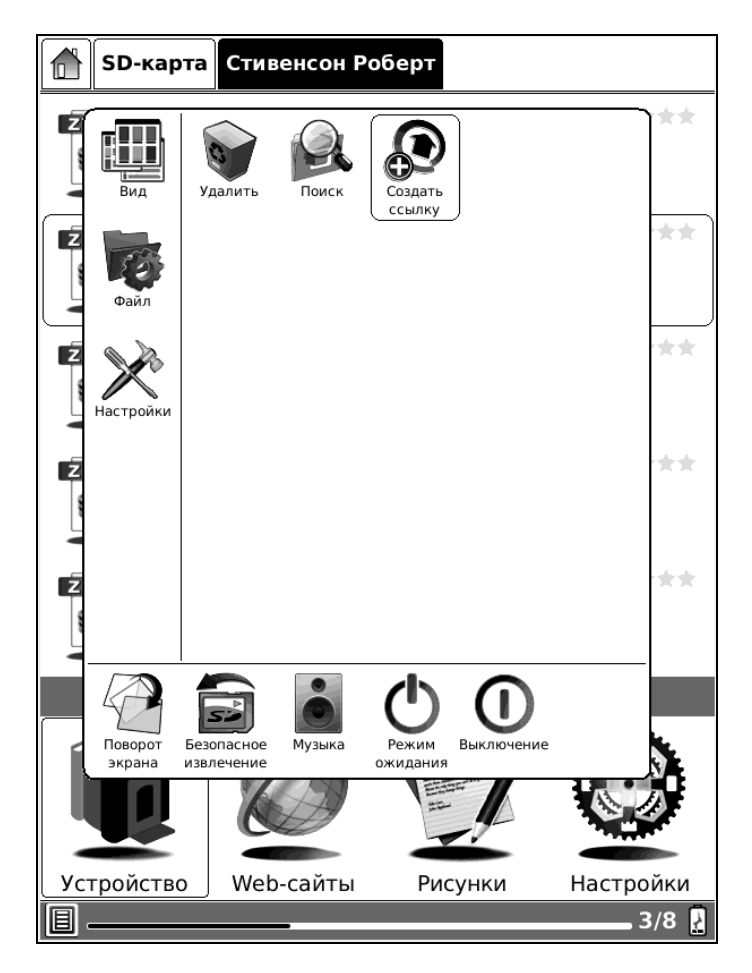

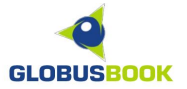

# <u> WEB-САЙТЫ</u>

В данном разделе находятся ссылки на сайты. На момент выпуска устройства там три сайта: GLOBUSBOOK, GOOGLE и WIKIPEDIA.

| 🚹 Web-сайт | ы         |         |           |
|------------|-----------|---------|-----------|
| GLOB       | USBOOK    |         |           |
| Goog       | le        |         |           |
| Wikip      | edia      |         |           |
| 14         |           |         |           |
|            | Ø         |         |           |
| Устройство | Web-сайты | Рисунки | Настройки |
| 圓 ———      |           |         | 1/1 🛃     |

Чтобы открыть произвольный сайт, нужно выбрать, например Google, и далее в окне браузера нажать на пиктограмму ручного ввода адреса сайта. Для работы с Интернетом убедитесь, что переключатель WI-FI находится в состоянии "ON" (ВКЛ). После первого запуска может потребоваться выбор точки доступа и её настройка. См. подробнее раздел "Настройка параметров WI-FI соединения" на стр. 27.

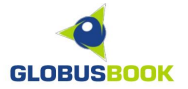

#### <u>РИСУНКИ</u>

Для быстрой записи заметок с помощью стилуса или рисования можно воспользоваться разделом РИСУНКИ. При первом открытии, нужно выбрать желаемый шаблон, и затем можно рисовать стилусом на экране.

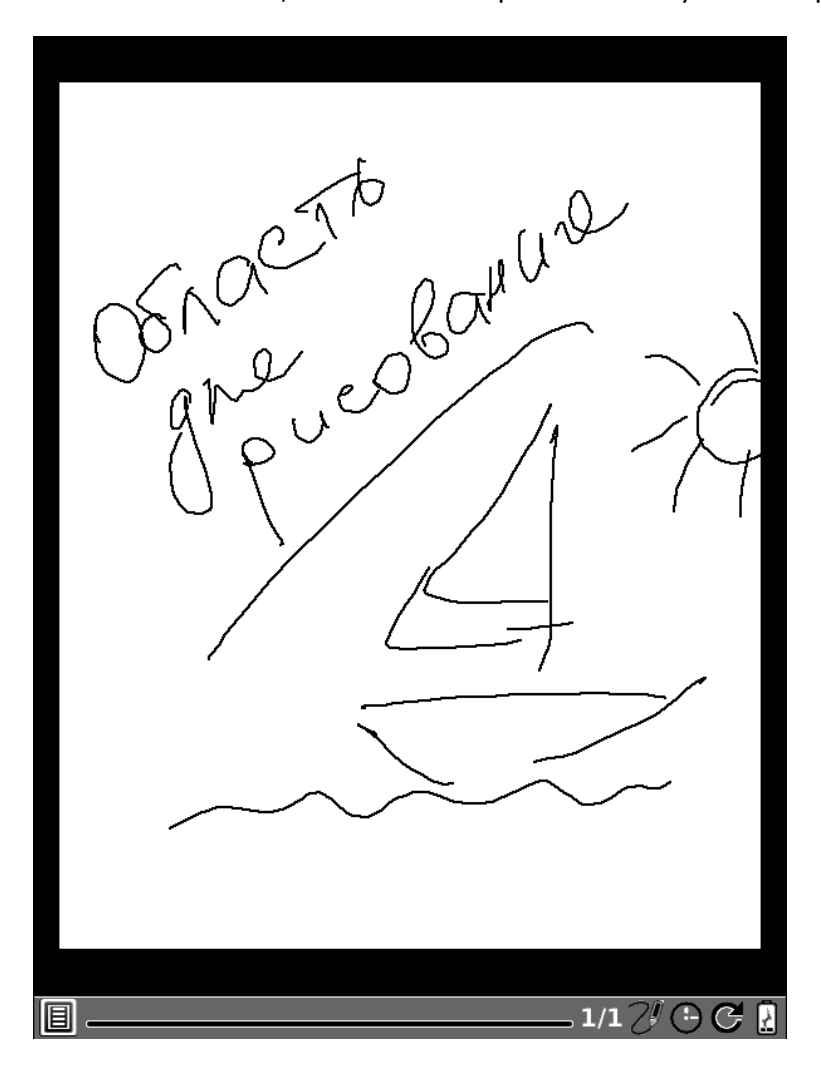

Нажав кнопку **НАЗАД**, можно вернуться в меню, при этом рисунок автоматически сохранится.

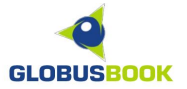

#### <u>ЗАМЕТКИ</u>

В разделе ЗАМЕТКИ можно делать записи с помощью виртуальной клавиатуры и сохранять их на SD-карте или внутренней памяти в текстовом файле.

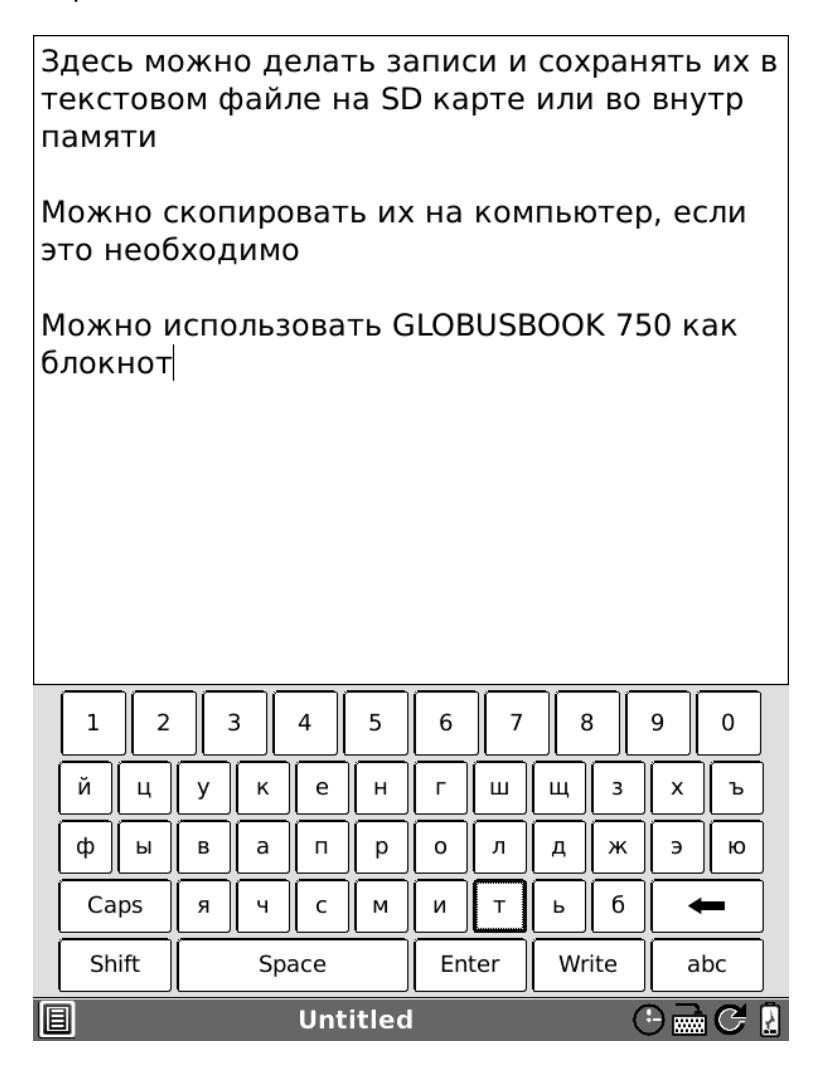

Нажав кнопку **НАЗАД**, будет предложено ввести имя сохраняемого файла или отказаться от записи.

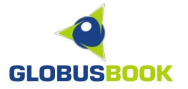

#### <u>СЛОВАРЬ</u>

Для работы со словарями нужно предварительно скопировать на SDкарту в папку "dicts" необходимые словари. GLOBUSBOOK 750 поддерживает словари формата STARDICT.

При работе со словарем, нужно выбрать необходимый словарь, ввести нужное слово и посмотреть его значение.

С помощью пиктограммы правее кнопки Поиск можно услышать, как звучит английское слово через динамик или наушники.

| 🔍 Слова    | рь                   |               | ×        |
|------------|----------------------|---------------|----------|
| книга      |                      |               | Очистить |
|            |                      |               |          |
| English-Ru | ussian full dictiona | iry           |          |
| Толковый   | і словарь Даля       |               |          |
|            |                      |               |          |
|            |                      |               |          |
|            |                      |               |          |
|            |                      |               |          |
|            |                      |               |          |
|            |                      |               |          |
|            |                      |               |          |
| Словари    | Похожие слова        | Пояснение Пои | іск 🚺    |
| 1 2        | 3 4 5                | 6 7 8         | 9 0      |
| йц         | у к е н              | г ш щ з       | ХЪ       |
| фы         | вапр                 | о л д ж       | эю       |
| Caps       | Я Ч С М              | ИТЬб          | -        |
| Shift      | Space                | Enter Писать  | abc      |
| B          |                      | 0             | ) 🖬 C 🔋  |

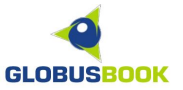

Работа со словарями доступна также и во время чтения книги. Для вызова словаря надо нажать **МЕНЮ** – Средства управления – **Поиск в** словаре.

Пример перевода слова в англоязычной книге:

| 🔍 English-Russian full dictionary 🛛 🗙 |                                      |   |  |  |
|---------------------------------------|--------------------------------------|---|--|--|
| Поиск                                 | corruption                           | ] |  |  |
|                                       | сущ. 1) а) порча, гниение, распад,   |   |  |  |
| Пояснение                             | разложение, упадок Syn : decay 1.,   |   |  |  |
|                                       | putrefaction, decomposition 6)       |   |  |  |
| Похожие слова                         | порочность, развращенность           |   |  |  |
|                                       | (моральное разложение) Syn :         | ~ |  |  |
| Словари                               | depravity 2) а) изменение, искажение |   |  |  |
| Start in Life                         |                                      |   |  |  |

I was born in the year 1632, in the city of York, of a good family, though not of that country, my father being a foreigner of Bremen, who settled first at Hull. He got a good estate by merchandise, and leaving off his trade, lived afterwards at York, from whence he had married my mother, whose relations were named Robinson, a very good family in that country, and from whom I was called Robinson Kreutznaer; but, by the usual **corruption** of words in England, we are now called - nay we call ourselves and write our name - Crusoe; and so my companions always called me.

I had two elder brothers, one of whom was lieutenantcolonel to an English regiment of foot in Flanders, formerly commanded by the famous Colonel Lockhart,

.3/265 🖊 🕒 📿 🗐

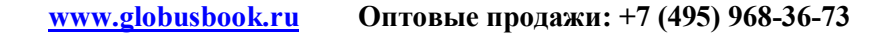

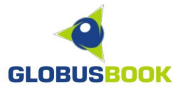

Пример просмотра значения слова в толковом словаре Даля:

| 🔍 Толковый словарь Даля 🛛 🗙              |                                                                 |  |  |
|------------------------------------------|-----------------------------------------------------------------|--|--|
| Поиск                                    | живой кто жив, кто живет, живущий,                              |  |  |
| Пояснение                                | в ком или в чем есть жизнь; о воге,<br>сый, сущий, всевечный, в |  |  |
|                                          | самостоятельном бытии                                           |  |  |
| Похожие слова                            | животном, дышащий, не умерший, не                               |  |  |
| Словари                                  | мертвый, сохраняющий признаки                                   |  |  |
|                                          | at the based area with the late                                 |  |  |
| Он отгоре                                | ел и отстрадал                                                  |  |  |
| И взглядо                                | м, некогда орлиным,                                             |  |  |
| Остывший пепел наблюдал.                 |                                                                 |  |  |
| В вечернем сумраке всплывали             |                                                                 |  |  |
| Пред ним виденья прошлых дней            |                                                                 |  |  |
| Будя старинные печали                    |                                                                 |  |  |
| Игрой бесплотною теней.                  |                                                                 |  |  |
| Один, один, забытый <u>миром</u>         |                                                                 |  |  |
| Безвластный, но еще <mark>живой</mark> , |                                                                 |  |  |
| Из сумрака былым кумирам                 |                                                                 |  |  |
| Кивал усталой головой.                   |                                                                 |  |  |
| 8                                        | 1/1 🕒 🧲 🔋                                                       |  |  |

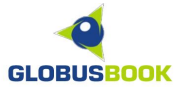

# <u>НАСТРОЙКИ</u>

При нажатии на пункт НАСТРОЙКИ открывается окно с настройками: ДАТА, ЧАСОВОЙ ПОЯС, ЯЗЫК, УПРАВЛЕНИЕ ПИТАНИЕМ, КАЛИБРОВКА ЭКРАНА, ОЧИСТИТЬ FLASH-ПАМЯТЬ, СВЕДЕНИЯ О СИСТЕМЕ.

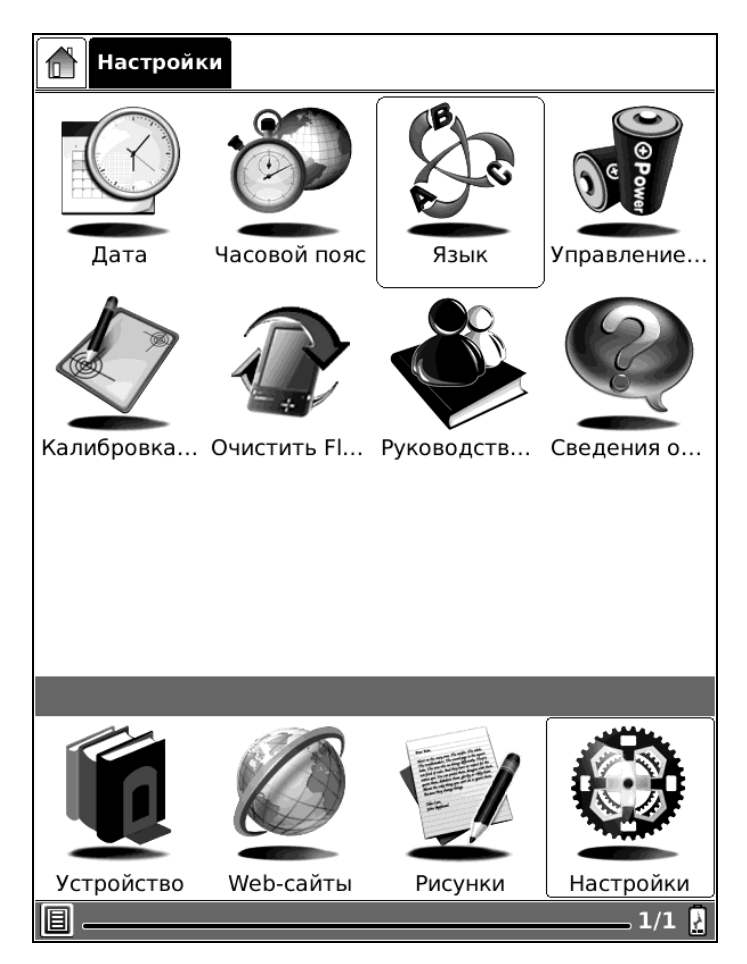

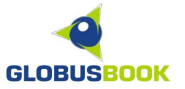

# <u>УСТАНОВКА ДАТЫ И ВРЕМЕНИ</u>

Для настройки даты и времени необходимо нажать на пункт ДАТА в разделе НАСТРОЙКИ.

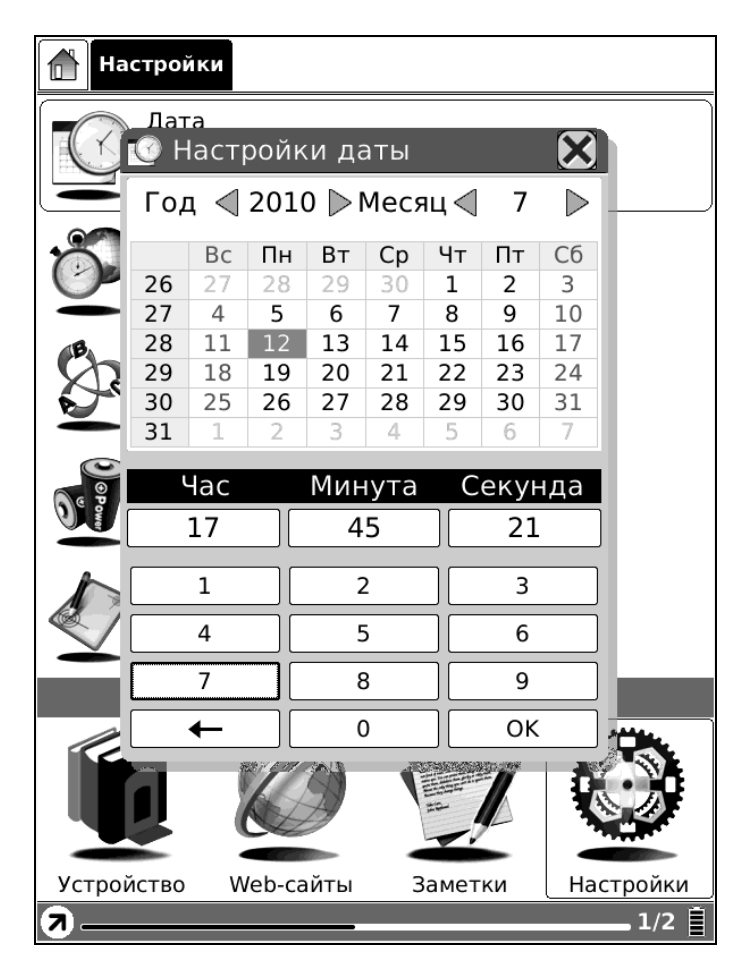

Также необходимо настроить часовой пояс в пункте меню ЧАСОВОЙ ПОЯС.

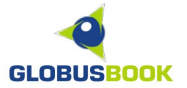

#### <u>КАЛИБРОВКА ЭКРАНА</u>

Для того чтобы настроить работу стилуса с сенсорным экраном, нажмите на пункт КАЛИБРОВКА ЭКРАНА, затем последовательно нажимайте в центр каждого крестика на экране.

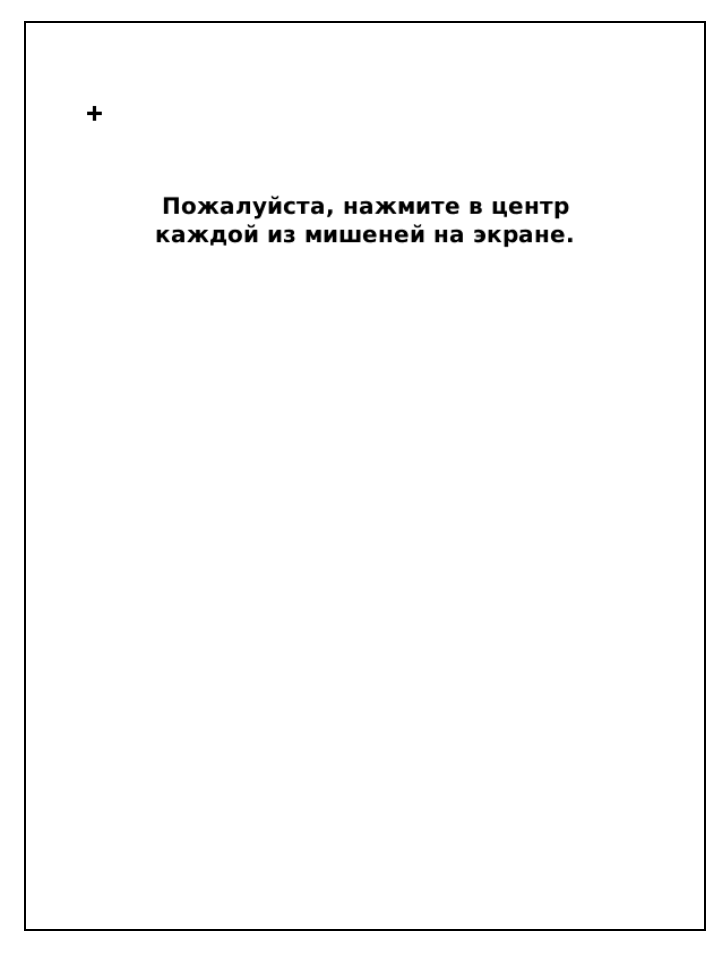

Обратите внимание, для максимально точной калибровки, держать стилус в руке нужно под тем же наклоном, при котором Вы его обычно используете при работе с устройством.

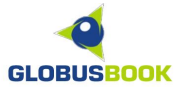

#### УПРАВЛЕНИЕ ПИТАНИЕМ

Для того, чтобы настроить автоматическое выключение устройства или его переход в режим ожидания, необходимо выбрать пункт УПРАВЛЕНИЕ ПИТАНИЕМ и настроить желаемые параметры.

| 1 | Настройки                              |  |  |  |  |
|---|----------------------------------------|--|--|--|--|
|   | Дата                                   |  |  |  |  |
|   | 🙀 Управление питанием 🛛 🗙              |  |  |  |  |
|   | 🛾 Время до включения режима ожидания   |  |  |  |  |
|   | З минуты                               |  |  |  |  |
|   | 15 минут                               |  |  |  |  |
|   | 30 минут                               |  |  |  |  |
|   | 🖌 Никогда                              |  |  |  |  |
| ſ | Время до отключения                    |  |  |  |  |
|   | 🖌 5 минут                              |  |  |  |  |
| l | 🔲 15 минут                             |  |  |  |  |
|   | 30 минут                               |  |  |  |  |
|   | Никогда                                |  |  |  |  |
|   |                                        |  |  |  |  |
|   | Устройство Web-сайты Рисунки Настройки |  |  |  |  |

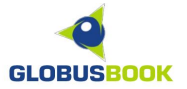

#### <u>ВЫБОР ЯЗЫКА</u>

Для настройки языка интерфейса устройства необходимо выбрать пункт ВЫБОР ЯЗЫКА в разделе НАСТРОЙКИ.

| 🚹 Hac                       | 🕸 Выбор языка 🛛 🗙         |     |
|-----------------------------|---------------------------|-----|
|                             | 简体中文                      |     |
| Q                           | ■ 繁體中文                    |     |
|                             | English                   |     |
| ð                           | Suomi                     |     |
|                             | Greek                     |     |
| B                           | Korean                    |     |
|                             | 日本語                       |     |
| 0                           | Nederlands                |     |
| Power                       | Русский                   |     |
|                             | Polski                    |     |
|                             | Español                   |     |
| $\mathbf{\underline{\vee}}$ | Svenska                   |     |
|                             | Denmark                   |     |
|                             | Italian                   | 20  |
|                             | Hungarian                 | 50  |
| Verneŭ                      | Да                        |     |
|                             | тво мер⊲санты шисунки —па | 1/2 |

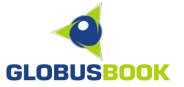

# ОЧИЩЕНИЕ ВНУТРЕННЕЙ ПАМЯТИ

При нажатии на пункт меню ОЧИСТИТЬ FLASH-ПАМЯТЬ происходит удаление всей информации, лежащей во внутренней памяти устройства.

| Настройки                                                                                                    |                                  |  |  |  |
|----------------------------------------------------------------------------------------------------|----------------------------------|--|--|--|
|                                                                                                    | Очистить Flash-память            |  |  |  |
|                                                                                                    | Руководство пользователя         |  |  |  |
|                                                                                                    | <u> П</u> редупреждение 🔀        |  |  |  |
| Вы действительно хотите<br>отформатировать<br>внутреннюю память? Это<br>уничтожит все<br>пользовательские данные. |                                  |  |  |  |
|                                                                                                    | Да Нет                           |  |  |  |
|                                                                                                    |                                  |  |  |  |
|                                                                                                    |                                  |  |  |  |
| Устрой                                                                                                    | ство Web-сайты Рисунки Настройки |  |  |  |
| l티 ——                                                                                                    | 2/2                              |  |  |  |

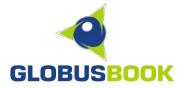

#### СВЕДЕНИЯ О СИСТЕМЕ

При нажатии на пункт меню СВЕДЕНИЯ О СИСТЕМЕ открывается окно с информацией о производителе, версии программного обеспечения и серийном номере устройства.

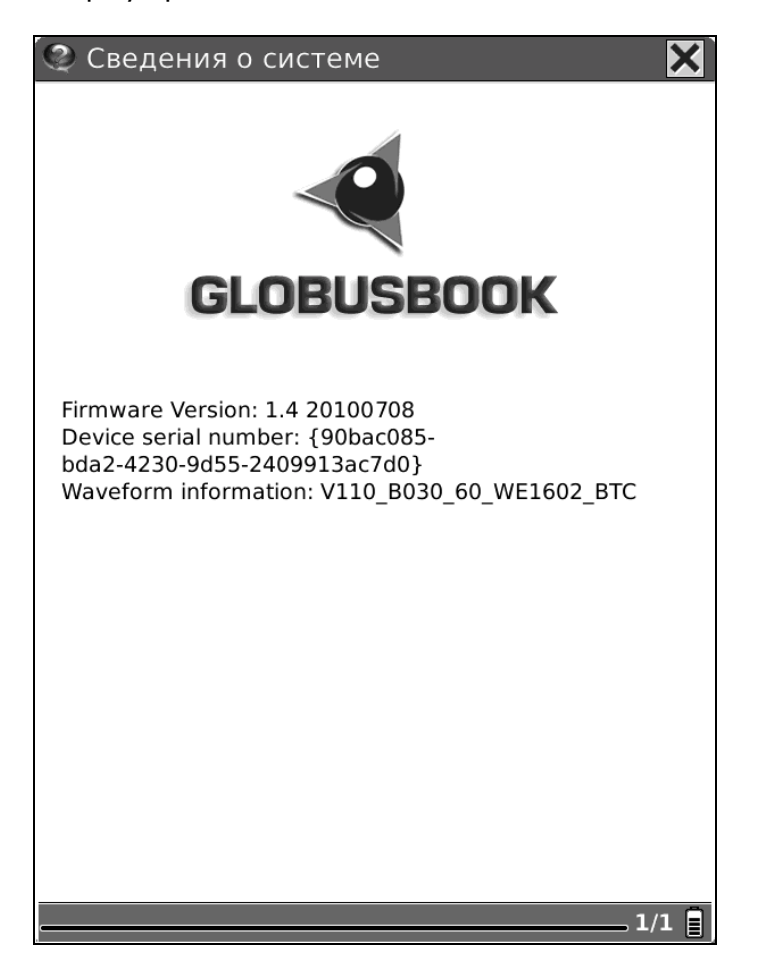

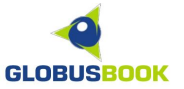

# НАСТРОЙКА ПАРАМЕТРОВ WI-FI СОЕДИНЕНИЯ

При подключении к Интернету, необходимо выбрать точку доступа, к которой планируется подключение.

| 🛞 Беспроводные подключения     |             | ×        |
|--------------------------------|-------------|----------|
| Готово                         | ð           | Q        |
| Airis                          | ₽D          | <b>D</b> |
| Gold                           | <b>₽</b> 0] | <b>D</b> |
|                                |             |          |
|                                |             |          |
|                                |             |          |
|                                |             |          |
|                                |             |          |
|                                |             |          |
| Appapatuluă appaci 00.27.12.75 |             |          |
| Аппаратный адрес. 00.27:15:7   | .35.03      |          |

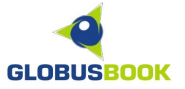

Если точка доступа защищена, нужно ввести пароль в графу PSK с помощью виртуальной клавиатуры и нажать **Да**.

Также нужно выбрать тип защиты (WEP, WPA, WPA2) и тип кодирования, если они не определились автоматически.

| 🍿 Беспроводные подн                   | ключения 🗙             |
|---------------------------------------|------------------------|
| Подключение                           |                        |
| Airis                                 |                        |
| Gold                                  | <b>II</b> ( <b>▲</b> ) |
| 🔍 Настройка WiFi                      | ×                      |
| SSID Airis                            | 5                      |
| Аутентификация Нет                    | WEP WPA WPA2           |
| Кодирование тки                       | AES                    |
| PSK                                   | Очист. Да              |
| Показать текст                        |                        |
| 1 2 3 4 5                             | 6 7 8 9 0              |
| Й Ц У К е н                           | ГШЩЗХЪ                 |
| фывапр                                | олджэю                 |
| Сарѕ я ч с м                          | и ть б 🔶               |
| Shift Space                           | Enter Писать abc       |
| · · · · · · · · · · · · · · · · · · · |                        |

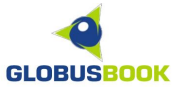

#### РЕЖИМ ПРОСМОТРА СПИСКА КНИГ

В режиме просмотра файлов можно осуществлять переход по папками и просматривать содержимое SD-карты или внутренней памяти (Библиотеки).

В верхней части экрана отображается путь к текущей папке. Стилусом можно производить быструю навигацию, нажимая на нужную папку или пиктограмму домика, чтобы вернуться на верхний уровень меню.

| 🚹 SD-карта                        | Чтение                                                              |                   |           |
|-----------------------------------|---------------------------------------------------------------------|-------------------|-----------|
| Лейн                              | - Арабский мі                                                       | ир в эпоху Тыс    | ся        |
| Стив                              | енсон Роберт                                                        |                   |           |
| РОГ<br>Послед<br>Прочит<br>Протре | ЧА И ОДНА НОЧЬ<br>цний доступ: 2000-0<br>ано: 0<br>сс: Не прочитано | pdf<br>3-20 00:00 | 16.2M6    |
| Ян Ва                             | асилий                                                              |                   |           |
|                                   |                                                                     |                   |           |
|                                   | Ø                                                                   |                   |           |
| Устройство                        | Web-сайты                                                           | Рисунки           | Настройки |

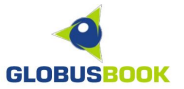

Всплывающее меню в режиме просмотра файлов позволяет:

Изменить вид отображения содержимого SD-карты или Библиотеки: - Список, Подробный вид, Вид миниатюр

Изменить порядок сортировки:

- По имени, По типу, По размеру, По времени доступа, По рейтингу а также менять порядок сортировки (по убыванию или возрастанию)

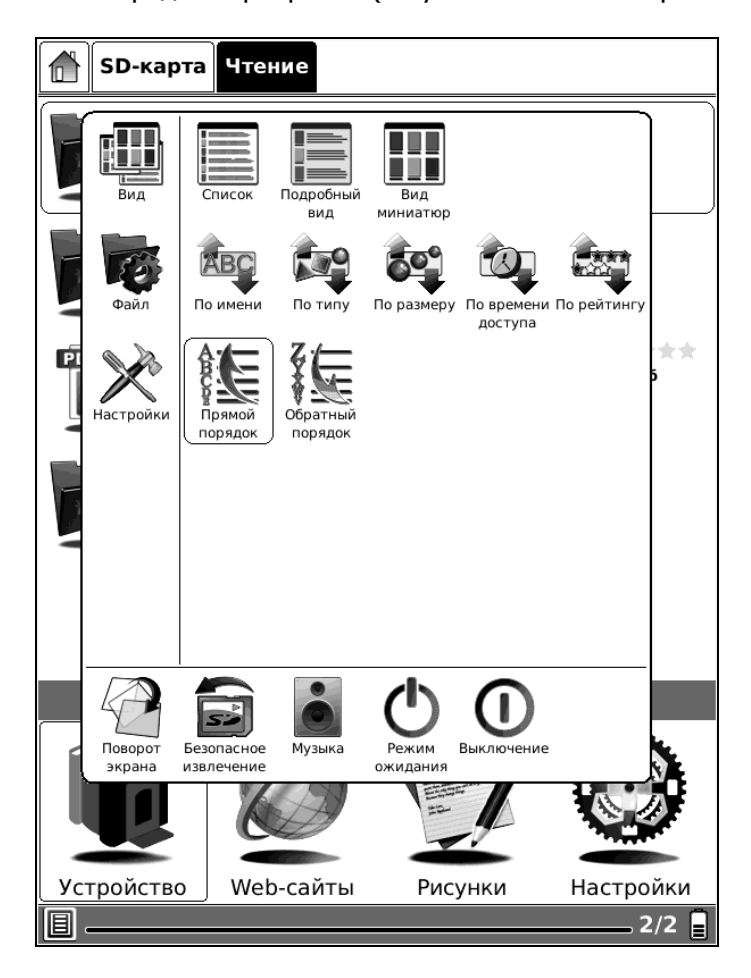

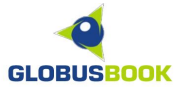

В режиме просмотра файлов можно удалить файл, осуществить поиск нужного файла, или создать быструю ссылку на файл.

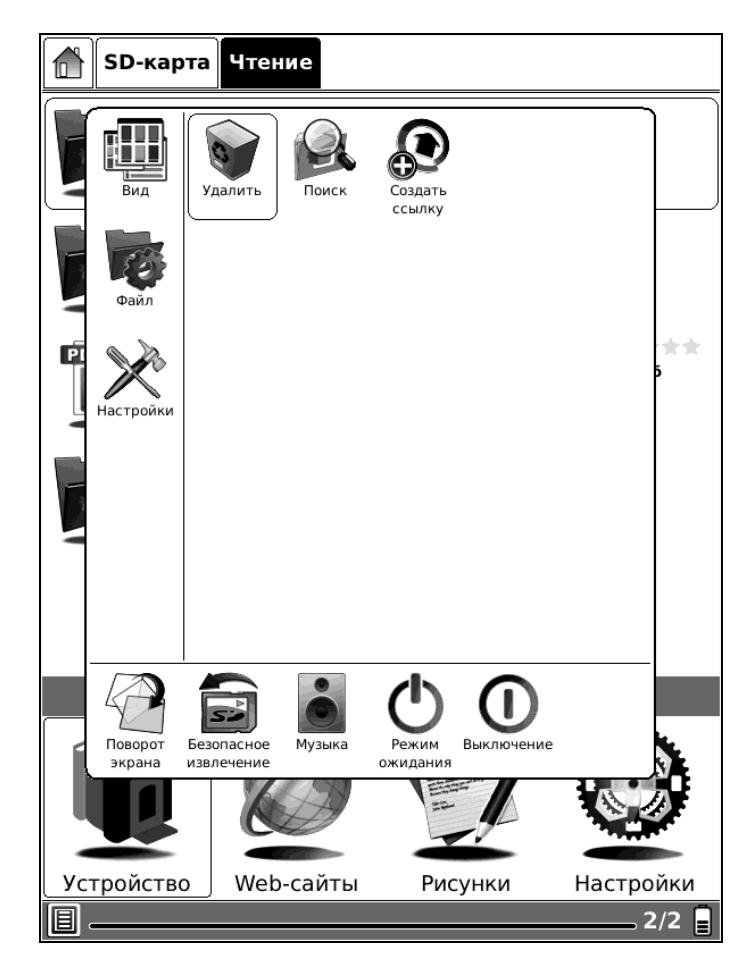

В режиме просмотра файлов также доступны следующие функции:

ПОВОРОТ ЭКРАНА — поворот экрана на 90° БЕЗОПАСНОЕ ИЗВЛЕЧЕНИЕ — отключение SD-карты для извлечения МУЗЫКА — управление воспроизведения аудиокниг или музыки РЕЖИМ ОЖИДАНИЯ — переход в режим энергосбережения ВЫКЛЮЧЕНИЕ — полное отключение устройства

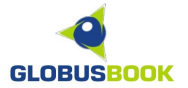

#### <u>РЕЖИМ ЧТЕНИЯ</u>

В режиме чтения пользователю доступны следующие элементы управления на корпусе устройства:

СЛЕД. СТРАНИЦА - для перехода к следующей странице ПРЕД. СТРАНИЦА - для перехода к предыдущей странице МЕНЮ - для вызова окна меню с дополнительными опциями НАЗАД - для выхода в режим просмотра списка файлов

О своих приключениях Таппенс поведала не без некоторого самодовольства. Джулиус иногда вставлял восхищенное «здорово». Сэр Джеймс молчал, пока она не кончила, и именно его негромкое «Отлично, мисс Таппенс» заставило ее зардеться от удовольствия. – Одного я толком не понял, – сказал Джулиус, – почему вдруг она вздумала смыться? – Не знаю, – с неохотой призналась Таппенс. Сэр Джеймс задумчиво погладил подбородок. В спальне беспорядок – непохоже, что она готовилась к бегству заранее. Впечатление такое, словно распоряже-194/425 ( ) 🔿 📘

Также с помощью стилуса, пользователь может нажимать на пиктограммы в строке состояния (внизу экрана):

МЕНЮ - для вызова окна меню с дополнительными опциями ПОЛОСА ПРОКРУТКИ – для быстрой смены текущей страницы НУМЕРАЦИЯ СТРАНИЦ – для ввода с клавиатуры нужной страницы ЧАСЫ – для отображения текущего времени ОБНОВЛЕНИЕ ЭКРАНА – полное обновление экрана, в случае наложения слоев и плохого качества картинки УРОВЕНЬ ЗАРЯДА – для быстрой настройки управлением питанием

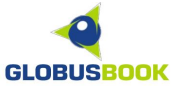

#### ИЗМЕНЕНИЕ ПАРАМЕТРОВ ШРИФТА

В режиме чтения в окне меню с дополнительными опциями можно изменять:

- шрифт
- размер или масштабирование шрифта
- стиль шрифта (межстрочные интервалы)
- кодировку

#### ИЗМЕНЕНИЕ ШРИФТА

| О своих приключениях Таппенс п                        | юве-   |
|-------------------------------------------------------|--------|
|                                                       | ва.    |
| Д: Выбор Bitstream Bitstream DejaVu Sans DejaVu Sans  | ,₅ ное |
| wpифта (Vera Sans) Vera Sans Vera Serif Mono          | рка    |
|                                                       | koe    |
| «                                                     | ee     |
| 3a A A                                                |        |
| Стиль                                                 | вал    |
| Д: 🔋 🏽                                                | ала    |
| СИ Кодировка                                          |        |
|                                                       | ась    |
| Та Средства                                           |        |
| управления                                            | од-    |
| 6q 🚰 🔞 🙆 🤁                                            |        |
| Поворот Частичное Музыка Закрыть<br>экрана обновление | _же,   |
| что она готовилась к бегству зара                     | нее.   |
| Впечатление такое, словно распор                      | яже-   |
| I94/425 (*                                            |        |
|                                                       |        |

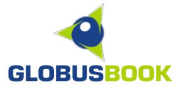

#### ИЗМЕНЕНИЕ РАЗМЕРА ШРИФТА

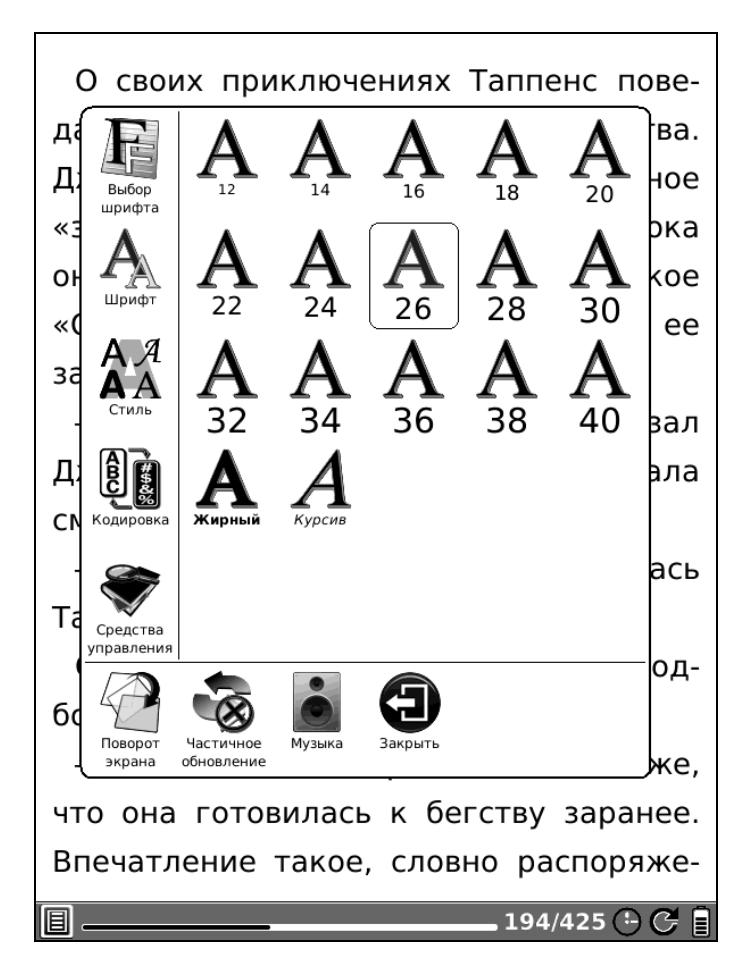

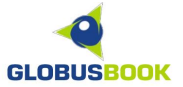

#### ИЗМЕНЕНИЕ МЕЖСТРОЧНЫХ ИНТЕРВАЛОВ

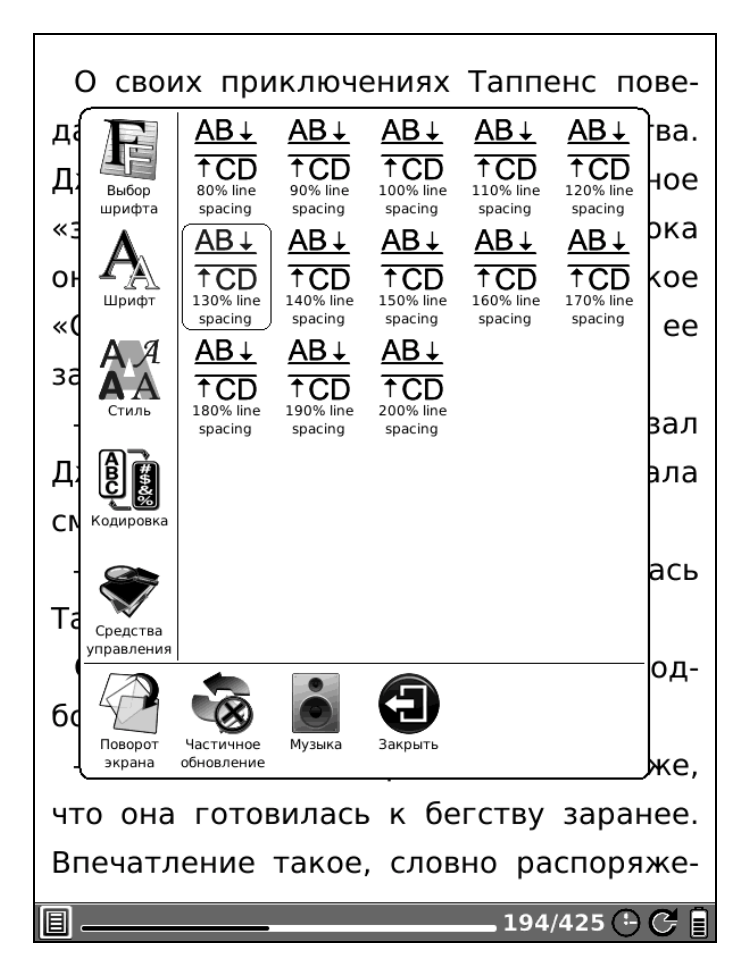

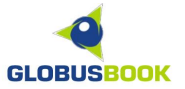

# ИЗМЕНЕНИЕ КОДИРОВКИ

Обычно кодировка текста определяется автоматически, но бывают случаи, когда кодировку русского текста нужно установить вручную.

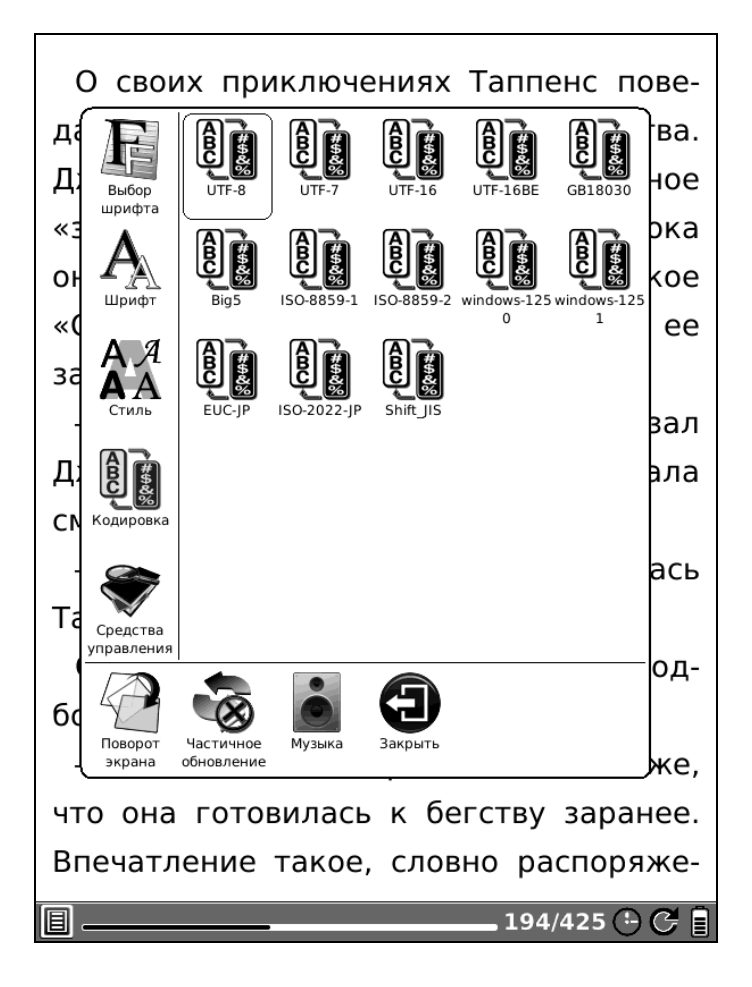

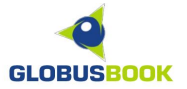

# СРЕДСТВА УПРАВЛЕНИЯ

В подразделе меню, пользователю доступны следующие функции:

ПОИСК – поиск определенного слова или фразы в тексте книги ПОИСК В СЛОВАРЕ – поиск нужного слова из текста в словаре ОЗВУЧИВАНИЕ – включение режима чтения текста вслух ДОБАВИТЬ ЗАКЛАДКУ – создание закладки на текущую страницу УДАЛИТЬ ЗАКЛАДКУ – удаление закладки ПОКАЗАТЬ ЗАКЛАДКИ – вывести список закладок для перехода по ним ПЕРЕЙТИ НА СТРАНИЦУ – переход на нужный номер страницы

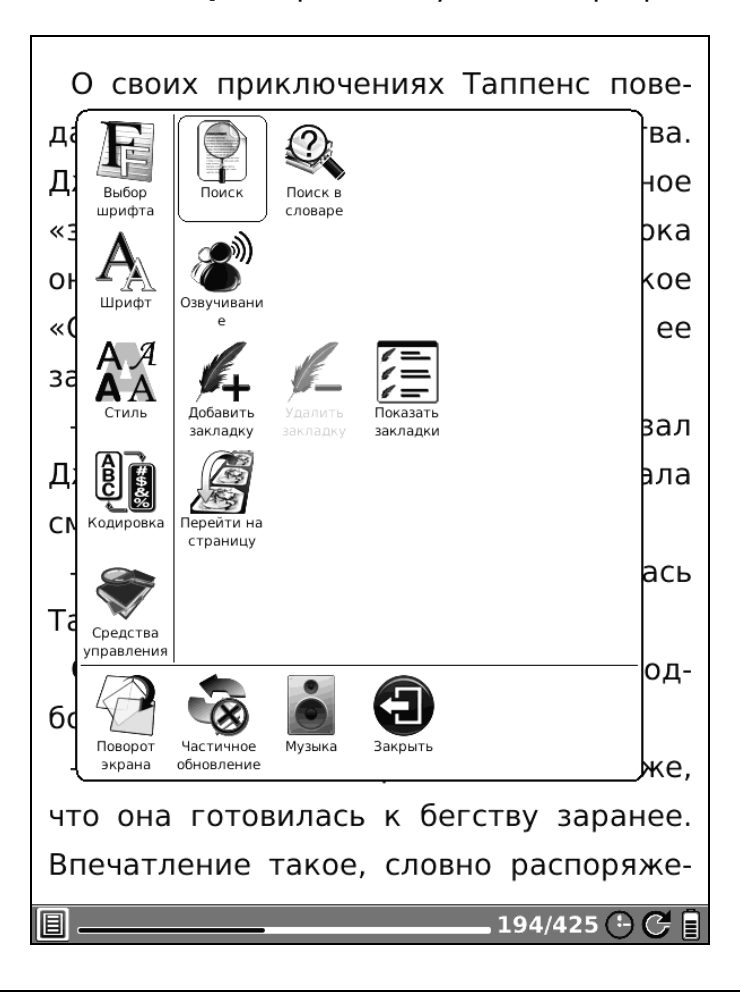

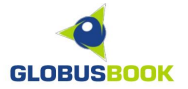

#### НАВИГАЦИЯ ПО ТЕКСТУ

#### ПЕРЕХОД НА СТРАНИЦУ ПО СЛОВУ ИЛИ ФРАЗЕ

Для быстрого перехода на страницу, где встречается необходимая пользователю фраза, нужно зайти в **МЕНЮ -** Средства управления - **Поиск**.

Далее необходимо ввести нужную фразу и нажать кнопку **Поиск** на экранной клавиатуре.

| О своих приключениях Таппенс пове-     |  |  |  |  |
|----------------------------------------|--|--|--|--|
| дала не без некоторого самодовольства. |  |  |  |  |
| Джулиус иногда вставлял восхищенное    |  |  |  |  |
| «здорово». Сэр Джеймс молчал, пока     |  |  |  |  |
| она не кончила, и именно его негромкое |  |  |  |  |
| «Отлично, мисс Таппенс» заставило ее   |  |  |  |  |
| зардеться от удовольствия.             |  |  |  |  |
| – Одного я толком не понял, – сказал   |  |  |  |  |
| Джулиус, – почему вдруг она вздумала   |  |  |  |  |
| смыться?                               |  |  |  |  |
| 🔍 Поиск 🛛 🗙                            |  |  |  |  |
| Лондон Поиск Очистить                  |  |  |  |  |
| 1 2 3 4 5 6 7 8 9 0                    |  |  |  |  |
| й ц у к е н г ш щ з х ъ                |  |  |  |  |
| фывапролджэю                           |  |  |  |  |
| Сарѕячсмитьб ←                         |  |  |  |  |
| , Shift Space Enter Писать abc         |  |  |  |  |
|                                        |  |  |  |  |

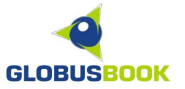

# ПЕРЕХОД НА СТРАНИЦУ ПО НОМЕРУ

Для быстрого перехода на страницу, зная ее номер, нужно зайти в **МЕНЮ** - Средства управления - **Перейти на страницу**.

Второй способ - нажать стилусом на нумерацию в строке состояния.

Далее необходимо ввести нужный номер страницы и нажать кнопку ОК.

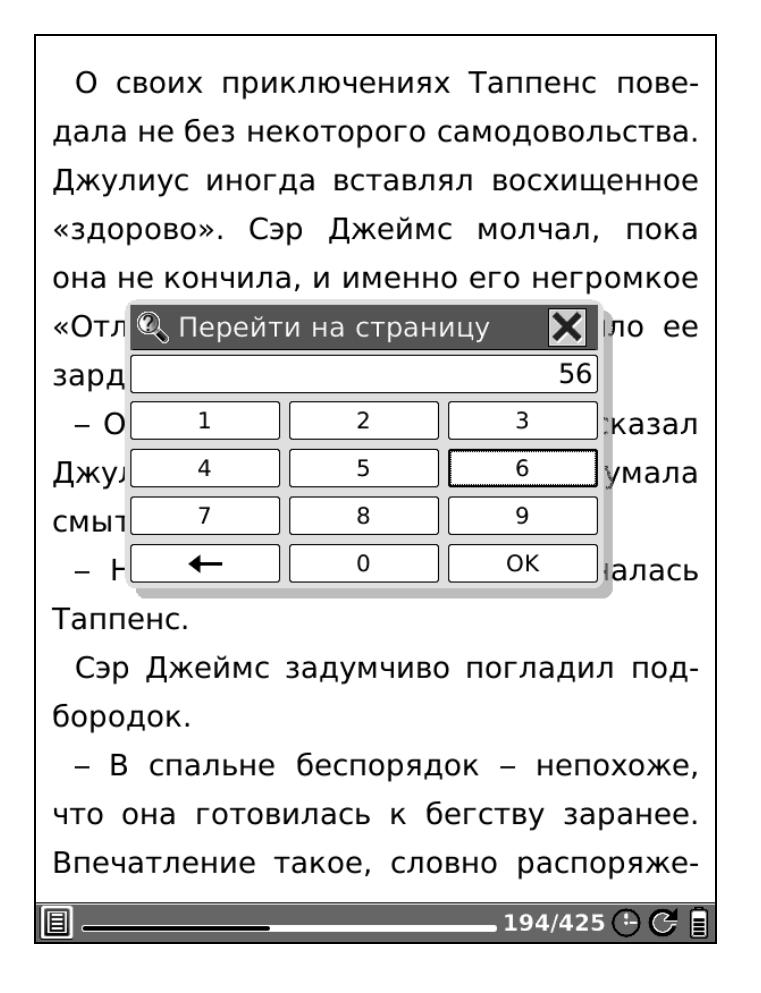

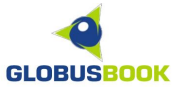

#### ПЕРЕХОД НА СТРАНИЦУ ПО ЗАКЛАДКЕ ИЛИ ОГЛАВЛЕНИЮ

Если вы делали закладки во время чтения, то при следующем открытии книги можно осуществлять быстрый переход, выбрав в **МЕНЮ** – Средства управления – **Показать закладки**, и затем выбрать нужную закладку.

| Закладки                            | ×   |
|-------------------------------------|-----|
| О своих приключениях Таппенс повед  | 193 |
| Глава 21Томми делает открытиеНеско  | 315 |
| Ночь началась ужасно. Еще до разгов | 381 |
|                                     |     |
|                                     |     |
|                                     |     |
|                                     |     |
|                                     |     |
|                                     |     |
|                                     |     |
|                                     |     |
|                                     |     |
|                                     |     |
|                                     |     |
|                                     |     |
|                                     |     |
|                                     |     |
|                                     |     |
|                                     |     |
|                                     | 1/1 |

Некоторые файлы (например, в формате PDF, FB2, EPUB) могут иметь созданное издателем оглавление. В этом случае появится пункт **МЕНЮ** – Средства управления – **Оглавление**. С его помощью можно переходить по главам или разделам книги.

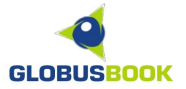

#### РЕЖИМ ВВОДА ТЕКСТА

#### ВВОД С ЭКРАННОЙ КЛАВИАТУРЫ

Во всех случаях, когда подразумевается ввод текста, появляется экранная клавиатура для набора текста с помощью стилуса. По умолчанию, GLOBUSBOOK 750 поддерживает ввод на русском и английском языках.

| О своих приключениях Таппенс пове-     |  |  |  |  |
|----------------------------------------|--|--|--|--|
| дала не без некоторого самодовольства. |  |  |  |  |
| Джулиус иногда вставлял восхищенное    |  |  |  |  |
| «здорово». Сэр Джеймс молчал, пока     |  |  |  |  |
| она не кончила, и именно его негромкое |  |  |  |  |
| «Отлично, мисс Таппенс» заставило ее   |  |  |  |  |
| зардеться от удовольствия.             |  |  |  |  |
| – Одного я толком не понял, – сказал   |  |  |  |  |
| Джулиус, – почему вдруг она вздумала   |  |  |  |  |
| смыться?                               |  |  |  |  |
| 🔍 Поиск 🛛 🗙                            |  |  |  |  |
| Лондон Поиск Очистить                  |  |  |  |  |
|                                        |  |  |  |  |
| 1 2 3 4 5 6 7 8 9 0                    |  |  |  |  |
| й ц у к е н г ш щ з х ъ                |  |  |  |  |
| фывапролджэю                           |  |  |  |  |
| Сарѕячсмитьб 🖛                         |  |  |  |  |
|                                        |  |  |  |  |
| Shift Space Enter Писать abc           |  |  |  |  |

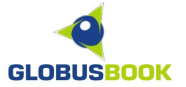

# РУКОПИСНЫЙ ВВОД

Устройство поддерживает рукописный ввод. Для активации этого режима необходимо в окне экранной клавиатуры нажать кнопку **Писать**. Чтобы ввести фразу, нужно писать стилусом по одному символу в белой области. После начертания нужного символа, устройство распознает его и предложит подходящие варианты для выбора в строке над полем ввода.

Чтобы вернуться в обычный режим ввода, надо нажать кнопку Клавиатура.

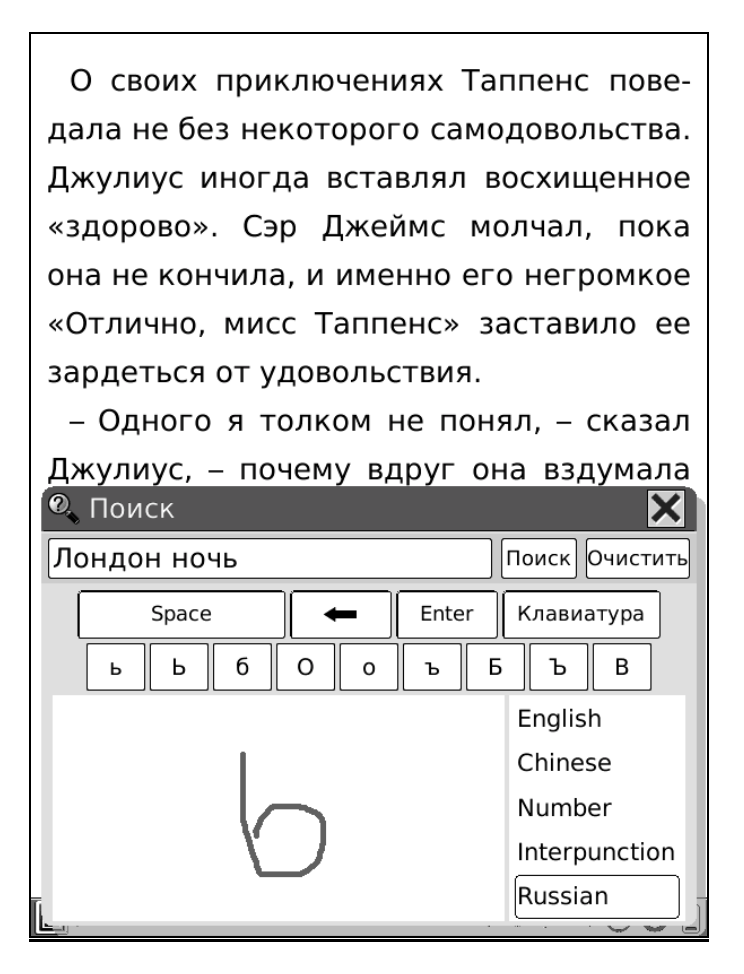

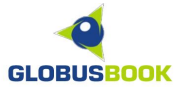

# <u>АУДИОПРОИГРЫВАТЕЛЬ</u>

Аудиопроигрыватель позволяет воспроизводить аудио файлы в формате MP3. Чтобы его активировать, достаточно в режиме просмотра файлов нажать на любой MP3-файл.

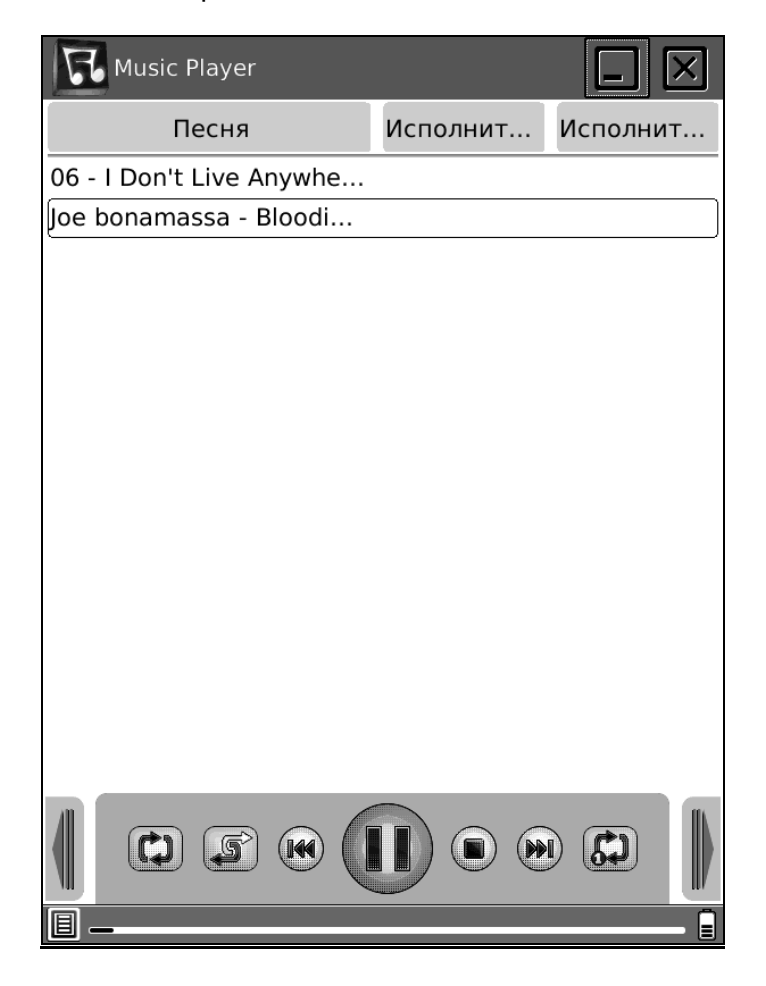

В нижней части аудиопрогрывателя находятся элементы управления процессом воспроизведения.

В верхней части можно либо свернуть проигрыватель, и продолжать прослушивание во время чтения, либо закрыть аудиопрогрыватель.

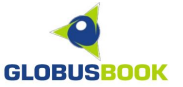

#### **ДОПОЛНИТЕЛЬНЫЕ ПРИЛОЖЕНИЯ**

GLOBUSBOOK 750 поддерживает дополнительные пользовательские приложения.

Пользовательские приложения имеют специальный формат и расширение файла .OAR

Приложения могут быть разработаны как производителем устройства, так и самими пользователями устройства GLOBUSBOOK 750.

Для запуска приложения, скачайте его из Интернета, скопируйте приложение на внутреннюю память или SD-карту, а затем в режиме просмотра списка файлов выберите его, чтобы запустить.

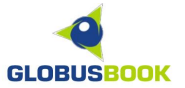

#### ПОДКЛЮЧЕНИЕ К КОМПЬЮТЕРУ

Подключите GLOBUSBOOK 750 к компьютеру с помощью шнура USB, входящего в комплект, затем стилусом нажмите **Да**.

| USB-подключение                                                | ×   |
|----------------------------------------------------------------|-----|
| USB-кабель подключен.<br>хотите установить<br>соединение с ПК? | Вы  |
| Да                                                             | Нет |

Компьютер с Windows 2000/ХР/Vista/7 автоматически обнаружит устройство GLOBUSBOOK 750. В компьютере появятся два сменных логических диска. Первый диск – это внутренняя память устройства, второй диск – SD-карта, если она вставлена в SD-слот.

Теперь с помощью проводника Windows можно скопировать на устройство или SD-карту необходимые файлы.

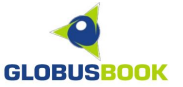

#### ОБНОВЛЕНИЕ ПРОГРАММНОГО ОБЕСПЕЧЕНИЯ

Чтобы дополнить устройство новыми функциями и возможностями, которые постоянно разрабатывает производитель, необходимо следить за наличием обновлений программного обеспечения электронной книги.

На сайте производителя устройства (<u>http://www.globusbook.ru/support/</u>) доступна последняя версия программного обеспечения.

Для обновления, четко следуйте инструкциями, которые прилагаются к очередной версии программного обеспечения.

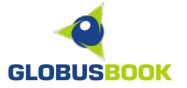

#### ВОЗМОЖНЫЕ ПРОБЛЕМЫ

Проблема: Устройство не включается, или включается, но сразу зависает.

Ответ: Батарея полностью разряжена. Подключите устройство к сети переменного тока и заряжайте не менее 30 минут. Для полной зарядки требуется 3 часа.

Проблема: Экран не реагирует на нажатия пальцем и другими предметами.

Ответ: Устройство реагирует только на стилус, входящий в комплект, т.к. сенсорный экран сделан по специальной технологии и находится под экраном E-INK.

Проблема: Экран некорректно или медленно реагирует на нажатия стилуса.

Ответ: Требуется калибровка экрана. Зайдите в Настройки – Калибровка.

Проблема: Устройство заряжено, но не реагирует на кнопки и стилус.

Ответ: С помощью острого предмета осторожно нажмите на кнопку RESET с задней стороны прибора.

В случае иных проблем, возникших с устройством, можно обратиться в службу поддержки по адресу электронной почты **support@globusbook.ru**, или в один из сервисных центров, указанных в гарантийном талоне, в случае полной неработоспособности устройства.

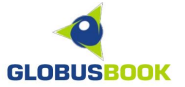

#### ТЕХНИЧЕСКИЕ ХАРАКТЕРИСТИКИ

- Дисплей: Сенсорный E-Ink экран, 6 дюймов, 800 x 600 точек
- Процессор: FreeScale 532 МГц
- Оперативная память: 128 Мб
- Встроенная память: 512 Мб
- Поддерживаемые форматы: FB2, FB2(ZIP), PDF, DjVu, TXT, HTML, DOC, RTF, EPUB, MOBIPOCKET, CHM, PDB, JPG, PNG, GIF, BMP, TIFF, MP3
- Поддержка словарей: STARDICT
- Слот расширения: SD/MMC/SDHC
- Проводной интерфейс: USB 2.0
- Беспроводной интерфейс: WI-FI 802.11b, 802.11g
- Стереовыход: 3,5 мм для наушников
- Встроенный динамик, 32 Ом
- Аккумулятор: Литий-ионный, емкость 1600 мАч
- Размеры: 197 x 123 x 11 мм
- Вес: 300 г
- Диапазон рабочих температур: От 0 °C до 50 °C